This tutorial provides specific instructions for adding Hawaiian diacritical markings in KS Blogs, however, the same process can be used in other tools\* that have HTML text editing functions.

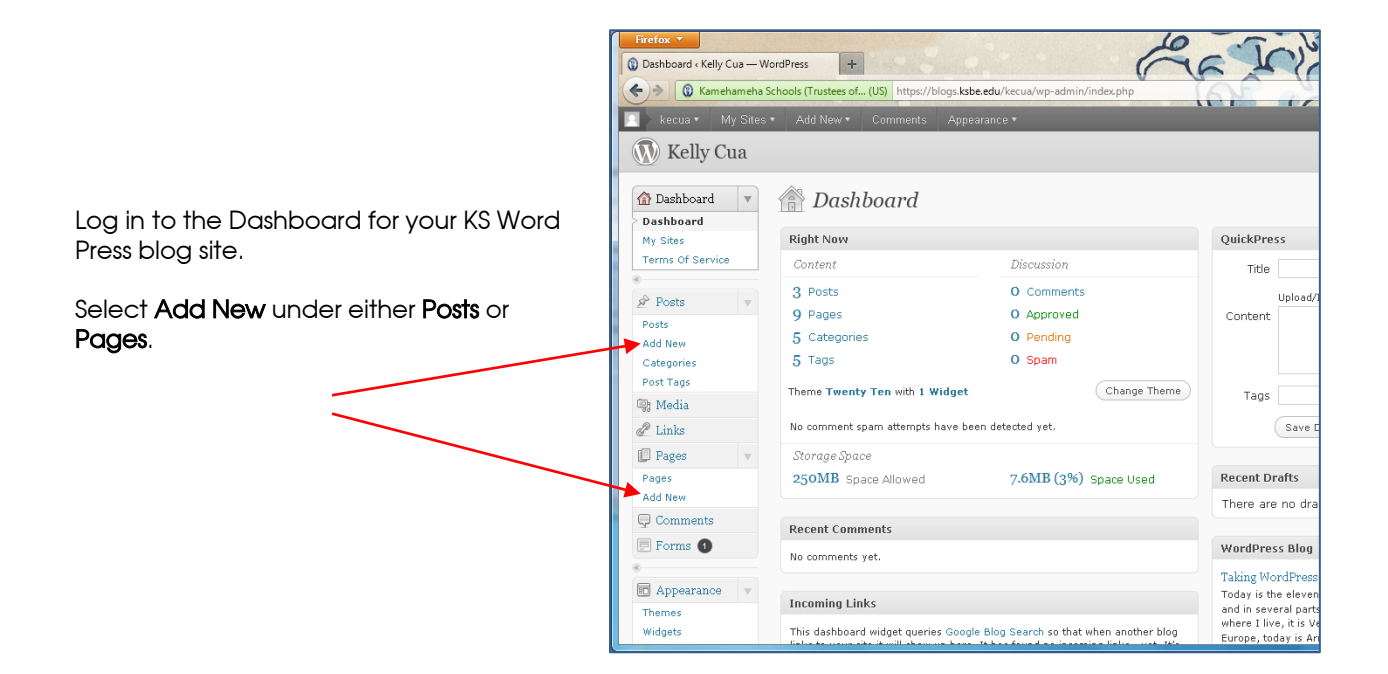

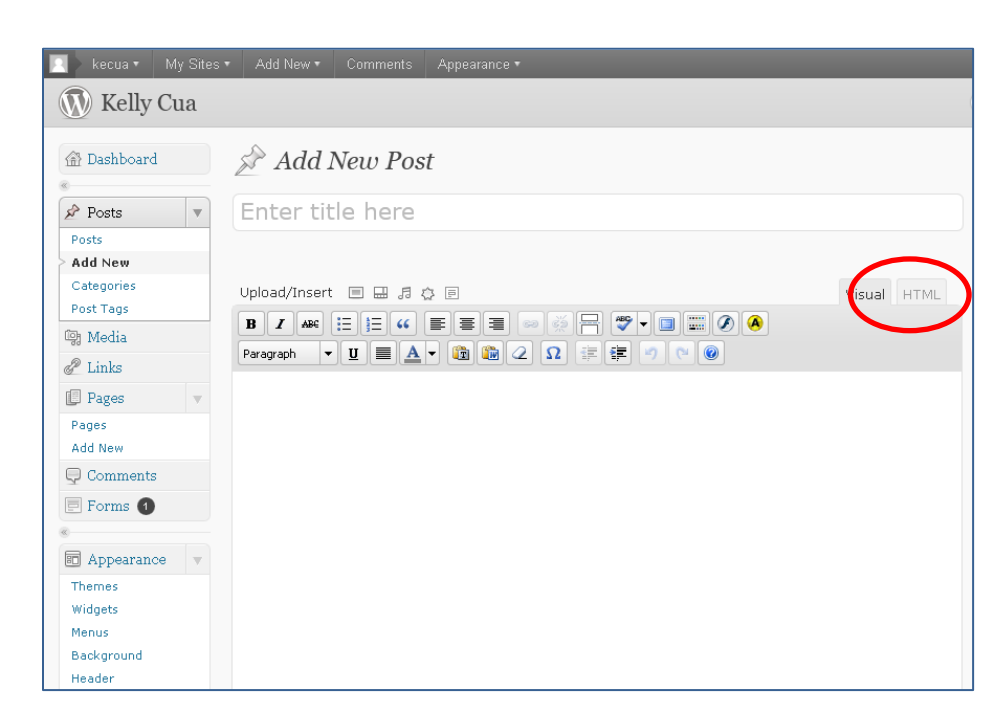

Once the new entry page opens, switch to the HTML view by clicking on the HTML tab.

1

Your text editing box should now look like this. Add your text to the space provided.

As you need to add `okina and kahakō to your text, refer to the code chart below and insert the codes as needed as appropriate replacements.

| Ā | Ā                 | ā | <mark>&amp;</mark> #257 |
|---|-------------------|---|-------------------------|
| Ē |  <b>4</b>        | ē | <b>ē</b>                |
| Ī | <u>Ī</u>          | ī | ī                       |
| Ō | Ō                 | ō | ō                       |
| Ū | <mark>\$</mark> 2 | ū | ū                       |
| × | ‘                 |   |                         |

## Your text will look something like this, at first.

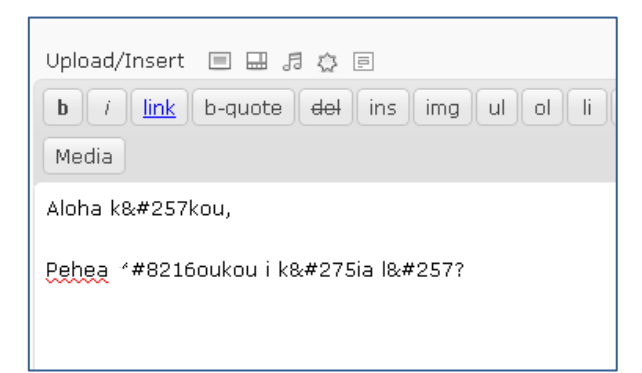

Click back on the Visual tab to see your updated text.

|       | Visual HTML    |
|-------|----------------|
| ookup | close tags SWF |
|       |                |

Your text should now look like this.

Make sure to **Publish** your post/page or **Save as Draft** to ensure that your work is saved.

| Add New Post                                                |  |  |
|-------------------------------------------------------------|--|--|
| Enter title here                                            |  |  |
| Permalink: http://blogs.ksbe.edu/kecua/2011/11/17/106/ Edit |  |  |
| Upload/Insert 🔲 🔜 🎜 🏠 🖻                                     |  |  |
| B Z ABC ⋮Ξ ┋Ξ ↔ Ε Ξ Ξ ∞ ↔ Η ♥ ■                             |  |  |
| Aloha kākou,                                                |  |  |
| <u>Pehea</u> ' <u>oukou</u> i kēia lā?                      |  |  |

\* When using Blackboard, the HTML edit mode (toggle) switch is pictured below. Click on the button to switch between HTML and Normal edit modes.

| Text | Text Editor is: ON |
|------|--------------------|
|      |                    |
|      |                    |
|      |                    |
|      |                    |